# P2 Viewer Plus

# **Installation Procedure**

Revision 1.02 Oct 11 , 2012

Panasonic Corporation

| 1. | INTROD   | UCTION                             | 3 |
|----|----------|------------------------------------|---|
| 2. | INSTALL  | _ATION                             | 4 |
| 2. | 1. Insta | allation Procedure (for Windows)   | 4 |
| 2. | 2. Insta | allation Procedure (for Macintosh) | 6 |
| 3. | START A  | AND CLOSE                          | 9 |
| 3. | 1. Start | t the software (for Windows)       | 9 |
| 3. | 2. Start | t the software (for Macintosh)     | 9 |
| 3. | 3. Clos  | se the software (for Windows)      | 9 |
| 3. | 4. Clos  | se the software (for Macintosh)    | 9 |
| 4. | OPERAT   | ING INSTRUCTIONS                   | 0 |

Microsoft and Windows are either registered trademarks or trademarks of Microsoft Corporation in the United States and/or other countries.

Macintosh, Mac OS X and QuickTime are trademarks of Apple Inc., registered in the U. S. and other countries.

Other company and product names are registered trademarks or trademarks of their respective owners.

 In this manual, Microsoft
 Windows
 Windows
 XP Professional, Windows
 7 Professional and Windows
 7 Ultimate are given as "Windows", "Windows XP Professional", "Windows 7 Professional" and "Windows 7 Ultimate", respectively.

•Similarly in this manual, Macintosh®, Mac OS® X and QuickTime® are given as "Macintosh", "Mac OS X" and "QuickTime", respectively.

Information on software for this product

- This product includes software developed by the OpenSSL Project for use in the OpenSSL Toolkit. (http://www.openssl.org)
- 2. This product includes software which is licensed under OpenBSD License.

# 1. Introduction

This manual explains the installation procedure for new P2 Viewer Software that works on Windows PC / Macintosh.

#### System Requirements

For the use of this Software, the following hardware and software are required.

| Hardware |  |
|----------|--|
| ●CPU     |  |

| ●CPU                       |                                                        |
|----------------------------|--------------------------------------------------------|
| DVCPRO HD                  | Pentium D(3.2GHz or higher)                            |
| AVC-Intra50                | Core2 Duo(2.66GHz or higher)                           |
| AVC-Intra100               | 2 x Quad Core Xeon, Core i7 965 Extreme Ed. or higher, |
|                            | Core i7 2600 or higher                                 |
| <ul> <li>Memory</li> </ul> |                                                        |

2GB or more

Display

1024x768 or higher

Software (Windows)

•OS

Windows XP Professional (SP3) 32bit Windows 7 Professional (SP1), Ultimate (SP1) 32bit/64bit Windows 8 32bit/64bit

Others

QuickTime 7.7.2

Software (Macintosh)

•OS

```
Mac OS X 10.6.8 Snow Leopard / QuickTime 10.0
Mac OS X 10.7.4 Lion / QuickTime 10.1
Mac OS X 10.8.1 Mountain Lion / QuickTime 10.2
```

<NOTE>

- For playing back clips on the P2 card, P2 Driver is required to be installed separately. Please download and install it from our website.
- For playing back AVC-Intra clips, AVC-Intra Decoder is required to be installed separately. Please download and install it from our website.
- Some conditions of the personal computer may cause dropped frames, black or white screen, or intermittent audio dropout in playing back footage.
- For using this Software on Windows, QuickTime is required to be installed. Please download and install it from the website of Apple Inc. Version 7.7.2 is confirmed to work with this Software.

# 2. Installation

When installing this Software, please refer to Chapter 2.1 for Windows and Chapter 2.2 for Macintosh.

### 2.1. Installation Procedure (for Windows)

<NOTE>

- Please log in as a user with Administrator rights to install this Software.
- The installer for this Software does not include AVC-Intra Decoder.
  - If AVC-Intra Decoder is needed, please download and install it from our website separately.
- 1. Double-click the downloaded file to unzip it and to display Setup.exe.

| 🙀 Panasonic P2 Viewer Plus | - InstallShield Wizard                                                                                          |
|----------------------------|----------------------------------------------------------------------------------------------------|
|                            | Welcome to the InstallShield Wizard for<br>Panasonic P2 Viewer Plus                                             |
|                            | The InstallShield(R) Wizard will install Panasonic P2 Viewer Plus<br>on your computer. To continue, click Next. |
|                            | WARNING: This program is protected by copyright law and international treaties.                                 |
|                            | <back cancel<="" th=""></back>                                                                                  |

- Double-click Setup.exe to execute it. The introduction screen will be displayed. Then click "Next".
- 3. The license agreement wil be displayed. Read it carefully and, if no problem is found, select "I accept the terms in the license agreement". Then click "Next".

| License Agreement<br>Please read the following license a                                                                                                    | agreement carefully.                                                                            |                                            |
|----------------------------------------------------------------------------------------------------|-------------------------------------------------------------------------------------------------|--------------------------------------------|
| 0.4                                                                                                    | A                                                                                               |                                            |
| Sonware License                                                                                                    | Agreement                                                                                       | 1.00                                       |
|                                                                                                    |                                                                                                 | ,,,,,,,                                    |
| exclusive license to use "P2 Viev<br>under the following conditions.<br>By installing the Software, you ar<br>License Agreement.<br>Article 1 Rights                                                                                                    | ver Plus" (hereinafter referred<br>e considered to have agreed v                                | to as the "Software")<br>with the Software |
| exclusive license to use "P2 Viev<br>under the following conditions.<br>By installing the Software, you ar<br>License Agreement.<br>Article 1 Rights<br>C I accept the terms in the license a                                                            | ver Plus" (hereinafter referred<br>e considered to have agreed v<br>greement                    | to as the "Software")<br>with the Software |
| exclusive license to use "P2 Viev<br>under the following conditions.<br>By installing the Software, you ar<br>License Agreement.<br>Article 1 Rights<br>C I accept the terms in the license a<br>I do not accept the terms in the lice                   | ver Plus" (hereinafter referred<br>e considered to have agreed v<br>greement<br>cense agreement | to as the "Software")<br>with the Software |
| exclusive license to use "P2 View<br>under the following conditions.<br>By installing the Software, you ar<br>License Agreement.<br>Article 1 Rights<br>I accept the terms in the license a<br>I do not accept the terms in the license a<br>stallshield | ver Plus" (hereinafter referred<br>e considered to have agreed v<br>greement<br>rense agreement | to as the "Software")<br>with the Software |

4. The installation start screen will be displayed, so click "Install".

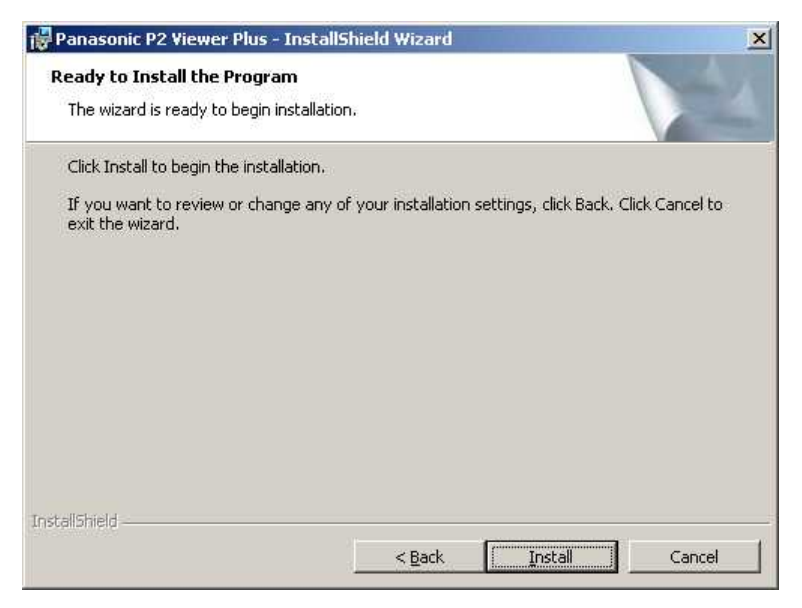

5. When the installation is completed, click the "Finish" button to close the dialog box.

| 🙀 Panasonic P2 Viewer Plus - | InstallShield Wizard                                                                                              |
|------------------------------|----------------------------------------------------------------------------------------------------|
|                              | InstallShield Wizard Completed                                                                                    |
|                              | The InstallShield Wizard has successfully installed Panasonic P2<br>Viewer Plus. Click Finish to exit the wizard. |
|                              | < Back Finish Cance                                                                                               |

Depending on the environment, a computer restart may be required. In such a case, please restart the computer, and then use this Software.

On Windows 8, the message "Windows protected your PC" may be displayed and you may not be able to start the installer. In this case, click "Details" on that message screen, and then click "OK". You will be able to start the installer.

## 2.2. Installation Procedure (for Macintosh)

<NOTE>

- Please log in as a user with Administrator rights to install this Software.
- The installer for this Software does not include AVC-Intra Decoder.
  - If AVC-Intra Decoder is needed, please download and install it from our website separately.
- 1. Double-click the downloaded file to unzip it and display the installer icon of P2 Viewer Plus.

#### 2. Snow Leopard / Lion

Double-click the installer icon to execute it.

The introduction screen will be displayed. Then click "Continue".

#### **Mountain Lion**

Click the software icon while holding down the "Ctrl" key, and select [Open] on the menu which is displayed.

A confirmation window appears such as the following, so click the [Open] button.

"This software is from an unidentified developer. Are you sure you want to open it?"

| Welcome to the P2 Viewer Plus Software Installer<br>P2 Viewer Plus Software is the application software that can operate P2<br>contents in Macintosh of Appla Co.<br>With sophisticated styling of GUI make you get the most out of P2 contents<br>attraction. |
|----------------------------------------------------------------------------------------------------|
| P2 Viewer Plus Software is the application software that can operate P2<br>contents in Macintosh of Appla Co.<br>With sophisticated styling of GUI make you get the most out of P2 contents<br>attraction.                                                     |
|                                                                                                    |
| Trademark                                                                                                    |
| The P2 logo is a registered design of Panasonic Corporation.                                                                                                    |
| Copyright © Panasonic Corporation 2012                                                                                                    |
|                                                                                                    |
|                                                                                                    |
| Go Back Continue                                                                                                    |
|                                                                                                    |

3. The license agreement screen will be displayed. Read it carefully and, if no problem is found, click "Continue".

| nasonic') grants to you a non-<br>referred to as the "Software") under                                                                           |
|----------------------------------------------------------------------------------------------------|
| nasonic") grants to you a non-<br>referred to as the "Software") under                                                                           |
| nasonic") grants to you a non-<br>r referred to as the "Software") under                                                                         |
| nasonic") grants to you a non-<br>r referred to as the "Software") under                                                                         |
| r referred to as the "Software") under                                                                                                    |
| in management works where the first state is the second                                                                                          |
| e agreed with the politivare License                                                                                                    |
|                                                                                                    |
| the patent rights, copyrights, and all<br>ind will not be transferred to you.                                                                    |
| anasonic or a third party to check the                                                                                                    |
| ave agreed that Panasonic may<br>of the Software. Panasonic will not<br>our computer to a third party without<br>antee to you protection against |
| r Disassembly<br>nic makes no express or implied<br>e. You may not reverse engineer,<br>ic or any of its distributors or dealers                 |
| Canada Canada                                                                                                    |
|                                                                                                    |

4. The license agreement confirmation screen will be displayed. Then clidk "Agree".

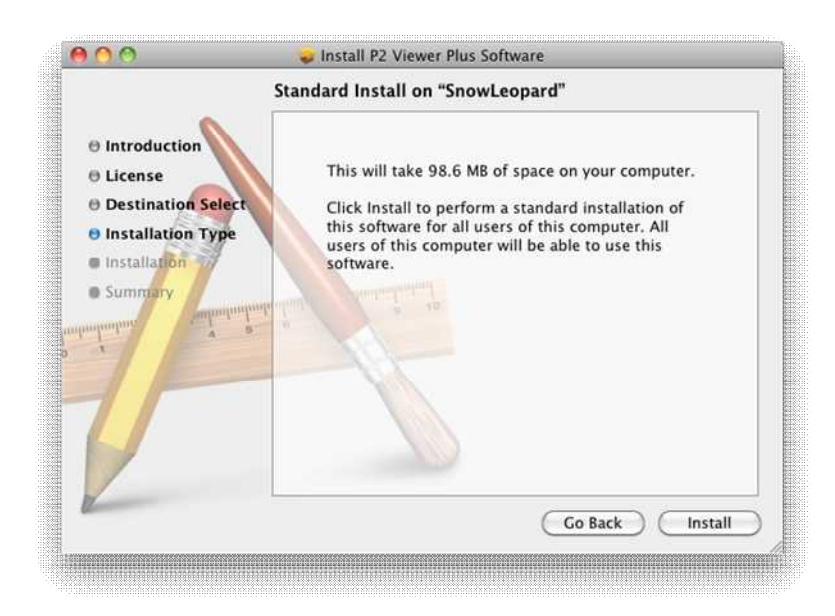

5. The installation confirmation screen will be displayed, so click "Install".

| O Inti          | To continue in<br>of the softwar  | istalling the software you must agree to the terms<br>e license agreement.                                                                                                    |   |
|-----------------|-----------------------------------|----------------------------------------------------------------------------------------------------|---|
| e Lic<br>e De   | Click Agree to<br>and quit the In | continue or click Disagree to cancel the installation staller.                                                                                                    | 1 |
| e ins<br>e inst | Read Licen                        | se Disagree Agree                                                                                                    |   |
| • Sumn          | and a submarking                  | Article 1 Rights<br>You can obtain a license to use the Software, but the patient rights, copyrights, and all<br>unter rights belogs to Passacces of ours parties, and will not be transferred to you.<br>Article 2 Communication<br>The Software rays communicate will a server of Panasonic or a third party to check the<br>iconse statist.<br>By installing the Software, you are considered to have agreed that Remansive may<br>collect, return. And you information on the litense of the Software. Penasonic will not<br>provide information the litenses collected from your computer to a their party without<br>your communic. However, Heavenic does and guarantee to you protection against<br>servedopping or weakspoing by a third party. |   |
| 1               |                                   | Article 3 Reverse Engineering, Decompiling or Disassembly<br>The Software is provided to you as is, and Parassonic makes no express or implied<br>warmine whatsoever with respect to the Software. You may not reverse engineer,                                                                                                    |   |

- 6. The user authentication screen will be displayed. Then enter the password and click "OK".
- 7. When the installation is completed, click the "Close" button to close the dialog box.

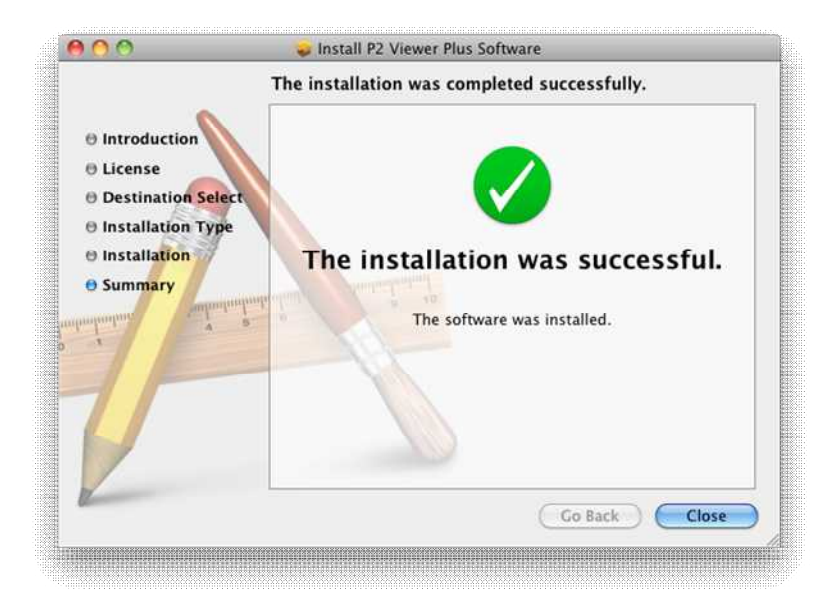

## 3. Start and Close

### 3.1. Start the software (for Windows)

Open the Windows [ Start ] menu and select [ Program ]  $\rightarrow$  [ Panasonic P2 ], and then click [ P2 Viewer Plus ] to start the software.

## 3.2. Start the software (for Macintosh)

Open the Finder and double-click the [ P2 Viewer Plus ] icon in the Applications folder to start the software.

## 3.3. Close the software (for Windows)

During execution of the application, open the [File] from the "main menu" and click [Exit P2 Viewer Plus] to close the software. (Same result by the X button in the upper right corner)

## 3.4. Close the software (for Macintosh)

During execution of the application, select [ P2 Viewer Plus ] from the "main menu" and click [ Exit P2 Viewer ] to close the software. (Same result by  $\Re$ +Q)

# 4. Operating Instructions

Operating Instructions for this Software is provided in a help file format. It is displayed on this software.

Select "Help" from "Help" on the main menu of this Software. Operating Instructions will be displayed on the Web browser.